## Postup při založení nové přihlášky na PZ nanečisto

- 1. Jděte na stránku https://insis.vse.cz/
- 2. V části Přijímací řízení klikněte na Elektronická přihláška ke studiu na VŠE

| ← | $\rightarrow$ | G     | 25 insis.vse.cz/?lang=cz                                                                                                    |
|---|---------------|-------|----------------------------------------------------------------------------------------------------|
|   |               |       |                                                                                                    |
|   |               |       |                                                                                                    |
|   | <b>*</b> »    | Integ | rovaný studijní informační systém                                                                                                    |
|   |               |       | Rezervace mistnosti                                                                                                    |
|   | Ş             | 5     | Osobní administrativa <ul> <li>Přihlášení do osobní administrativy InSIS</li> <li>Návod k prvnímu přihlášení do InSIS</li> <li>Systémoví integrátoři</li> </ul>                                                                                                    |
|   | 1             |       | Přijímací řízení         • Elektronická přihláška ke studiu na VŠE         Návratka k přihlášce ke studiu na VŠE                                                                                                    |
|   | i             |       | Informace o VŠE <ul> <li>Lidé na VŠE</li> <li>Ověření platnosti identifikačních karet</li> <li>Pracoviště</li> <li>Tematické vyhledávání</li> <li>Používané identifikační karty</li> <li>Veřejný dokumentový server</li> </ul>                                                                 |
|   |               | i     | Studijní informace <ul> <li>Harmonogram akademického roku</li> <li>Studijní plány</li> <li>Katalog předmětů</li> <li>Elektronické studijní materiály</li> <li>Závěrečné práce na VŠE</li> <li>Rozvrhy</li> <li>Přehled schválených žádostí o akreditaci</li> <li>Financování studia</li> </ul> |
|   |               | i     | Vědecko-výzkumné informace • Projekty. • Publikace                                                                                                    |
|   |               |       | O informačním systému<br>• Dokumentace InSIS • Statistiky využití InSIS • Uvažujete o zavedení studijního informačního systému na Vaší univerzitě?                                                                                                    |

- 3. V části elektronická přihláška ke studiu na VŠE si vyberte jednu ze čtyř možností:
- Jsem **nový uživatel systému e-přihlášek** a neznám tedy svůj login ani heslo pro přístup do zmíněného systému. V takovém případě Vám bude založena nová evidence Vašich e-přihlášek a vygenerovány přihlašovací údaje pro přístup k ní.
- Již jsem uživatelem systému e-přihlášek a znám tedy své přihlašovací jméno a heslo pro vstup do prostředí evidence e-přihlášek. V případě, že jste zapomněli své heslo do evidence e-přihlášek, můžete si heslo změnit v aplikaci: VYTVOŘENÍ NOVÉHO HESLA.
- **Již jsem uživatelem InSIS** a znám tedy přihlašovací login a heslo do prostředí Univerzitního informačního systému. Pokud založíte e-přihlášku v prostředí InSIS, budou vaše osobní údaje předvyplněny podle údajů evidovaných o Vaší osobě v InSIS.
- Nově je možné se přihlásit i prostřednictvím identity občana: Pokud se přihlásíte pomocí Identity občana a prokážete svoji totožnost, některé údaje o Vás vedené vaším domovským státem budou použity pro založení e-přihlášky. Pokud se přihlásíte znovu, získáte přístup do své založené e-přihlášky, která vznikla na základě údajů státu po prvním přihlášení přes Identitu občana.

| Dosud nemám žádnou e-přihlášku                                                                                                    |                                                                                                    |  |  |  |  |  |  |
|----------------------------------------------------------------------------------------------------|----------------------------------------------------------------------------------------------------|--|--|--|--|--|--|
| Jsem nový uživatel systému e-přihlášek a neznám tedy svůj login ani heslo pro přístup do zmíněného systému. V takovém případě Ván<br>přihlášek a vygenerovány přihlašovací údaje pro přístup k ní.                                                                                                    | nový uživatel systému e-přihlášek a neznám tedy svůj login ani hesio pro přístup do zmíněného systému. V takovém případě Vám bude založena nová evidence Vašich e-<br>šek a vygenerovány přihlašovací údaje pro přístup k ní. |  |  |  |  |  |  |
|                                                                                                    | Vytvořit novou e-přihlášku                                                                                                    |  |  |  |  |  |  |
|                                                                                                    |                                                                                                    |  |  |  |  |  |  |
| Již mám podanou e-přihlášku                                                                                                    |                                                                                                    |  |  |  |  |  |  |
| Již jsem uživatelem systému e-přihlášek a znám tedy své přihlašovací jméno a heslo pro vstup do prostředí evidence e-přihlášek.                                                                                                    |                                                                                                    |  |  |  |  |  |  |
| Přihlásit se k mým e-přihláškám                                                                                                    | Vytvoření nového hesla                                                                                                    |  |  |  |  |  |  |
|                                                                                                    |                                                                                                    |  |  |  |  |  |  |
| Již jsem uživatelem InSIS                                                                                                    |                                                                                                    |  |  |  |  |  |  |
| Již jsem uživatelem InSIS a znám tedy přihlašovací login a heslo do prostředí Integrovaného studijního Informačního systému. Pokud založíte e-přihlášku v prostředí InSIS, budou vaše osobní údaje předvyplněny podle údajú evidovaných o Vaší osobě v InSIS.                                                             |                                                                                                    |  |  |  |  |  |  |
|                                                                                                    | Přihlásit se do InSIS                                                                                                    |  |  |  |  |  |  |
|                                                                                                    |                                                                                                    |  |  |  |  |  |  |
| Prihlaseni pomoci identity občana (NIA)                                                                                                    |                                                                                                    |  |  |  |  |  |  |
| Pokud se přihlásite pomocí Identity občana a prokážete svoji totožnost, některé údaje o Vás vedené vaším domovským státem budou použity pro založení e-přihlášky. Pokud se přihlásite znovu, získáte přístup do své založené e-přihlášky, která vznikla na základě údalů státu po prvním přihlášení přes Identitu občana. |                                                                                                    |  |  |  |  |  |  |
|                                                                                                    |                                                                                                    |  |  |  |  |  |  |
| Přihl                                                                                                    | lášení pomocí Identity občana                                                                                                    |  |  |  |  |  |  |

4. Následně klikněte na **Pedagogické oddělení**, bez ohledu na to, na jakou fakultu chcete skládat přijímačky nanečisto. Jako **Typ studia** zvolte **Celoživotní vzdělávání**.

Elektronická přihláška ke studiu na VŠE - Založení nové e-přihlášky

Tato aplikace Vám umožňuje spravovat Vaše e-přihlášky na VŠE v právě probíhajícím přijímacím řízení. Pokud mezi fakultami není ta fakulta VŠE, na kterou si chcete podat e-přihlášku, znamená to, že tato fakulta ještě neumožnila e-přihlášky podávat.

Jako uživatel UIS nemáte v aktuálním přijímacím řízení evidovány žádné e-přihlášky. Je tedy nutné nejdříve založit první e-přihlášku. Postupujte prosím dle následujících pokynů.

Zvolte fakultu, na kterou si přejete podat e-přihlášku:

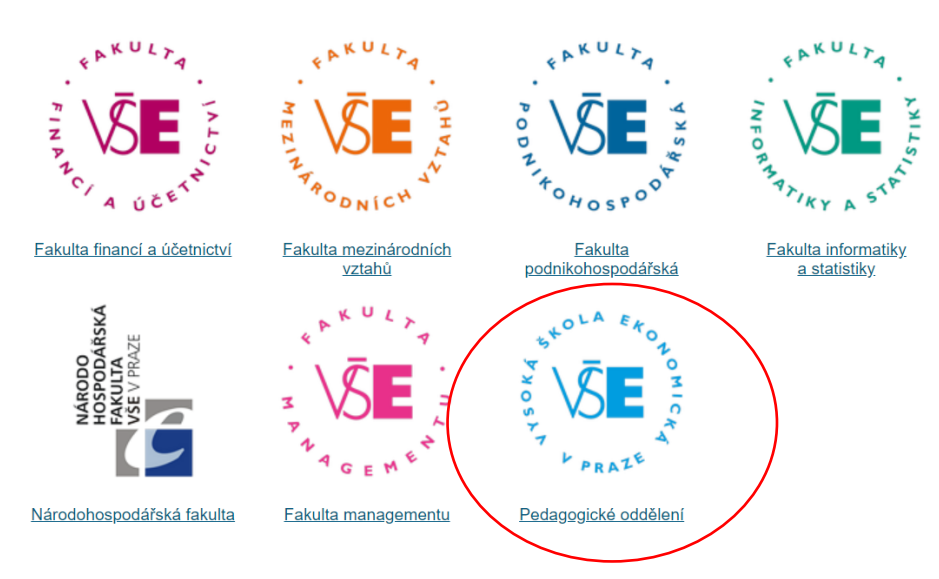

| Elektronická přihláška ke studiu na VŠE - Založení nové e-přihlášky                                       |                                                                                                    |  |  |  |  |  |  |  |
|----------------------------------------------------------------------------------------------------|----------------------------------------------------------------------------------------------------|--|--|--|--|--|--|--|
| Tato aplikace Vám umožňuje spravovat Vaše e-přihlášky na VŠE v právě probíhajícím přijímacím řízení. Poku |                                                                                                    |  |  |  |  |  |  |  |
| Jako uživatel                                                                                             | a kelou si cicele poual e-primasku, znamena to, ze tato takuna jeste neumoznina e-primasky pouavat.<br>UIS nemáte v aktuálním přilímacím řízení evidovány žádné e-přihlášky .le tedy nutné neidříve založit první e-přihláš |  |  |  |  |  |  |  |
| Postupujte prosim dle následujících pokynů.                                                               |                                                                                                    |  |  |  |  |  |  |  |
| Postupujte pro                                                                                            |                                                                                                    |  |  |  |  |  |  |  |
| Nyní vyberte ty                                                                                           | yp studia, který si přejete studovat:                                                                                                    |  |  |  |  |  |  |  |

5. Následně už jen vyberte termín, který Vám nejvíce vyhovuje. Některé termíny jsou vypsány na Manažer obchodu, některé pro programy Arts Management, jiné jsou na FMV, prosím přihlaste se pouze na ty termíny PZ nanečisto, kterých se i reálně budete chtít zúčastnit, neboť poplatek za přihlášku není možné vrátit zpět. (https://nanecisto.vse.cz/ucastnicky-poplatek/)

 $\sim$ 

| V následující tabulce si můžete vybrat typ přijímacího řízení dle studia, do kterého se chcete přihlásit. |             |                                                                                |           |        |  |  |  |  |  |  |  |
|----------------------------------------------------------------------------------------------------|-------------|--------------------------------------------------------------------------------|-----------|--------|--|--|--|--|--|--|--|
| Vyberte typ přijímacího řízení:                                                                           |             |                                                                                |           |        |  |  |  |  |  |  |  |
| Místo studia                                                                                              | Jazyk výuky | Název                                                                          | Forma     | Vybrat |  |  |  |  |  |  |  |
| Praha                                                                                                    | Čeština     | C-AM8005 Přijímačky nanečisto FPH Arts Management 23.3.2024 - etapa 2          | prezenční | -      |  |  |  |  |  |  |  |
| Praha                                                                                                    | Čeština     | C-AM8006 Přijímačky nanečisto FPH Arts Management 6.4.2024 - etapa 3           | prezenční | +      |  |  |  |  |  |  |  |
| Praha                                                                                                    | Čeština     | C-AM8007 Přijímačky nanečisto FPH Arts Management 20.4.2024 - etapa 4          | prezenční | +      |  |  |  |  |  |  |  |
| Praha                                                                                                    | Čeština     | C-AM8008 Přijímačky nanečisto FPH Arts Management 4.5.2024 - etapa 5           | prezenční | +      |  |  |  |  |  |  |  |
| Praha                                                                                                    | Čeština     | C-F11005 Přijímačky nanečisto FFÚ 23.3.2024 - etapa 2                          | prezenční | +      |  |  |  |  |  |  |  |
| Praha                                                                                                    | Čeština     | C-F11006 Přijímačky nanečisto FFÚ 6.4.2024 - etapa 3                           | prezenční | +      |  |  |  |  |  |  |  |
| Praha                                                                                                    | Čeština     | C-F11007 Přijímačky nanečisto FFÚ 20.4.2024 - etapa 4                          | prezenční | +      |  |  |  |  |  |  |  |
| Praha                                                                                                    | Čeština     | C-F11008 Přijímačky nanečisto FFÚ 4.5.2024 - etapa 5                           | prezenční | +      |  |  |  |  |  |  |  |
| Praha                                                                                                    | Čeština     | C-F22005 Přijímačky nanečisto FMV 23.3.2024 - etapa 2                          | prezenční | +      |  |  |  |  |  |  |  |
| Praha                                                                                                    | Čeština     | C-F22006 Přijímačky nanečisto FMV 6.4.2024 - etapa 3                           | prezenční | +      |  |  |  |  |  |  |  |
| Praha                                                                                                    | Čeština     | C-F22007 Přijímačky nanečisto FMV 20.4.2024 - etapa 4                          | prezenční | -      |  |  |  |  |  |  |  |
| Praha                                                                                                    | Čeština     | C-F22008 Přijímačky nanečisto FMV 4.5.2024 - etapa 5                           | prezenční | +      |  |  |  |  |  |  |  |
| Praha                                                                                                    | Čeština     | C-F33005 Přijímačky nanečisto FPH 23.3.2024 - etapa 2                          | prezenční | -      |  |  |  |  |  |  |  |
| Praha                                                                                                    | Čeština     | C-F33006 Přijímačky nanečisto FPH 6.4.2024 - etapa 3                           | prezenční | +      |  |  |  |  |  |  |  |
| Praha                                                                                                    | Čeština     | C-F33007 Přijímačky nanečisto FPH 20.4.2024 - etapa 4                          | prezenční | +      |  |  |  |  |  |  |  |
| Praha                                                                                                    | Čeština     | C-F33008 Přijímačky nanečisto FPH 4.5.2024 - etapa 5                           | prezenční | -      |  |  |  |  |  |  |  |
| Praha                                                                                                    | Čeština     | C-MO7005 Přijímačky nanečisto FMV Manažer obchodu 23.3.2024 - etapa 2          | prezenční | +      |  |  |  |  |  |  |  |
| Praha                                                                                                    | Čeština     | C-MO7006 Přijímačky nanečisto FMV Manažer obchodu 6.4.2024 - etapa 3           | prezenční | +      |  |  |  |  |  |  |  |
| Praha                                                                                                    | Čeština     | C-MO7007 Přijímačky nanečisto FMV Manažer obchodu 20.4.2024 - etapa 4          | prezenční | +      |  |  |  |  |  |  |  |
| Praha                                                                                                    | Čeština     | C-MO7008 Přijímačky nanečisto FMV Manažer obchodu 4.5.2024 - etapa 5           | prezenční | +      |  |  |  |  |  |  |  |
| Praha                                                                                                    | Čeština     | C-PZN99 Vstupní test z českého jazyka pro cizince ON-LINE 4. 6. 2024 - etapa 4 | prezenční | -      |  |  |  |  |  |  |  |

V případě jakýchkoliv problémů či nejasností prosím kontaktujte studijní oddělení.

Zde můžete omezit výpis zobrazovaných typů přijímacího řízení:

-- neomezeno --

Program

Následující částí formuláře můžete dále omezit výběr typů přijímacího řízení.

6. Postupujte podle pokynů uvedených v informačním systému. V případě jakýchkoli dotazů a problémů s přihlášením nás neváhejte kontaktovat na **nanecisto@vse.cz**.